## How to Join a Session Using GO TO MEETING

Cómo unirse a una sesión usando GO TO MEETING

There are two ways to join a meeting: Hay dos formas de unirse a una reunión:

The first way to join is trough the Go To Meeting website and the second is trough a link that your instructor will share with you.

La primera forma de unirse es a través del sitio web Gotomeeting. y el segundo es a través de un enlace que su instructor compartirá con usted.

- 1. Open your browser
- 1. Abre tu navegador

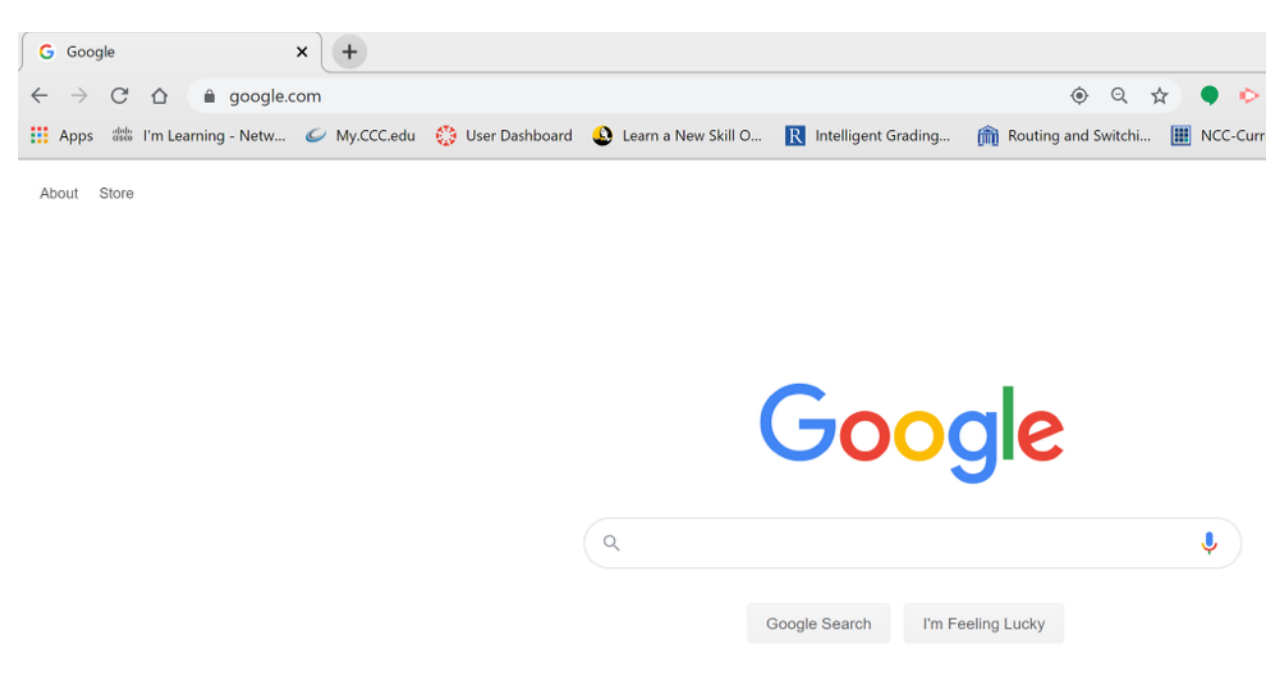

## 2. Type gotomeeting.com on address bar

2. Escriba gotomeeting.com en la barra de direcciones

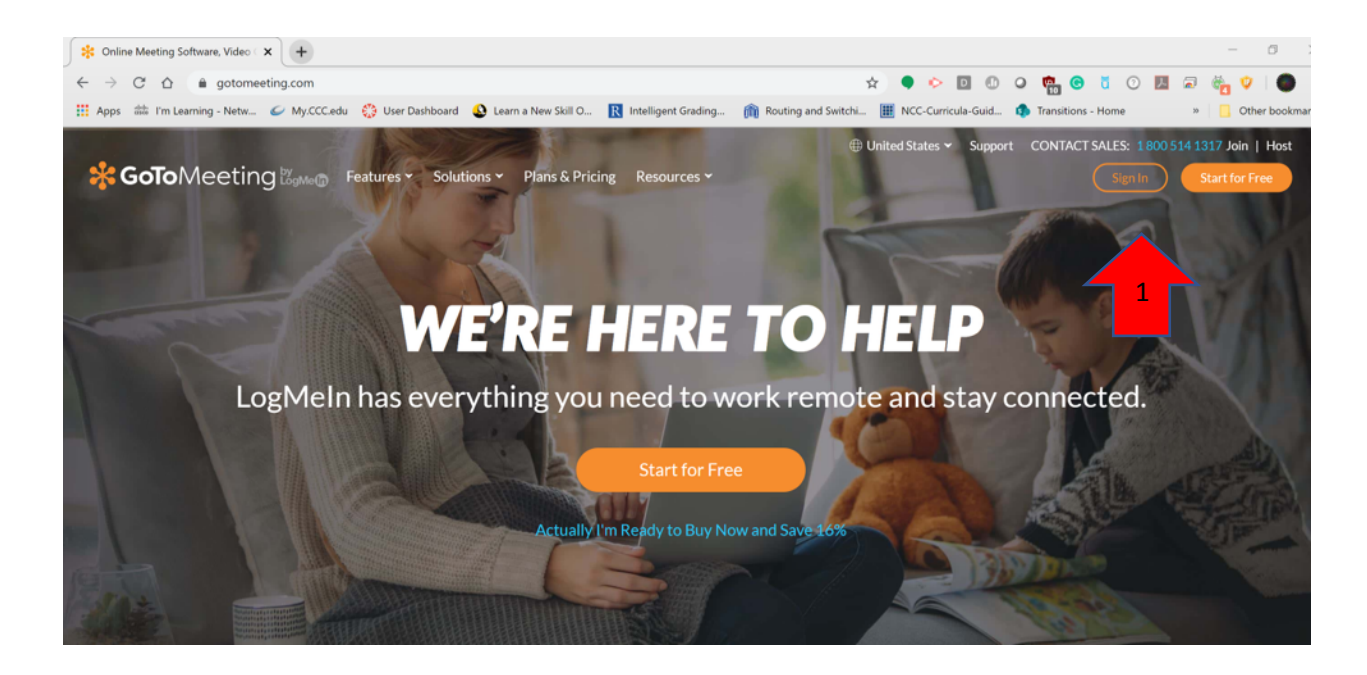

| ← → ♂ △                                 | gotomeeting.com/meeting/join-meeting                                                        |               |  |
|-----------------------------------------|---------------------------------------------------------------------------------------------|---------------|--|
| Apps 🔠 I'm                              | ı Learning - Netw 🥔 My.CCC.edu 🔅 User Dashboard 🔱 Learn a New Skill O ℝ Intelligent Grading | m Routing and |  |
| Solutions - Plans & Pricing Resources - |                                                                                             |               |  |
|                                         |                                                                                             |               |  |
|                                         | Ready to meet on GoToMeeting?                                                               |               |  |
|                                         | To connect to an online meeting, enter the GoToMeeting ID provided by the organizer.        |               |  |
|                                         | 윈 Meeting ID (numbers only) or Personal Meeting Room                                        |               |  |
|                                         | Contact Help ><br>Hold your own online meetings with a 14-day free trial                    |               |  |

3. The meeting ID (nine digit code) will be share by your instructor. Once you enter the number click on Join.

3. La identificación de la reunión (código de nueve dígitos) será compartida por su instructor. Una vez que ingrese el número, haga clic en Unirse.

| × 🛞 GoToMeeting × +                                                                                |                    |  |  |
|----------------------------------------------------------------------------------------------------|--------------------|--|--|
| \$                                                                                                 | • • • •            |  |  |
| J Open GoTo Opener?                                                                                | NCC-Curricula-Guid |  |  |
| Start a https://global.gotomeeting.com wants to open this application.                             | more tips          |  |  |
| Open GoTo Opener Cancel                                                                            |                    |  |  |
|                                                                                                    |                    |  |  |
|                                                                                                    |                    |  |  |
|                                                                                                    |                    |  |  |
| n your meeting using the GoToMeeting app.                                                          |                    |  |  |
|                                                                                                    | 1.00               |  |  |
| Download the app                                                                                   |                    |  |  |
| Open the downloaded file to install the app.<br>GoToMeeting starts automatically after installing. |                    |  |  |
|                                                                                                    |                    |  |  |

- 4. Click on the Open Go To Opener, the add in will start and you will see the software initializing.
- 4. Haga clic en Open Go To Opener, comenzará el complemento y verá que el software se está inicializando

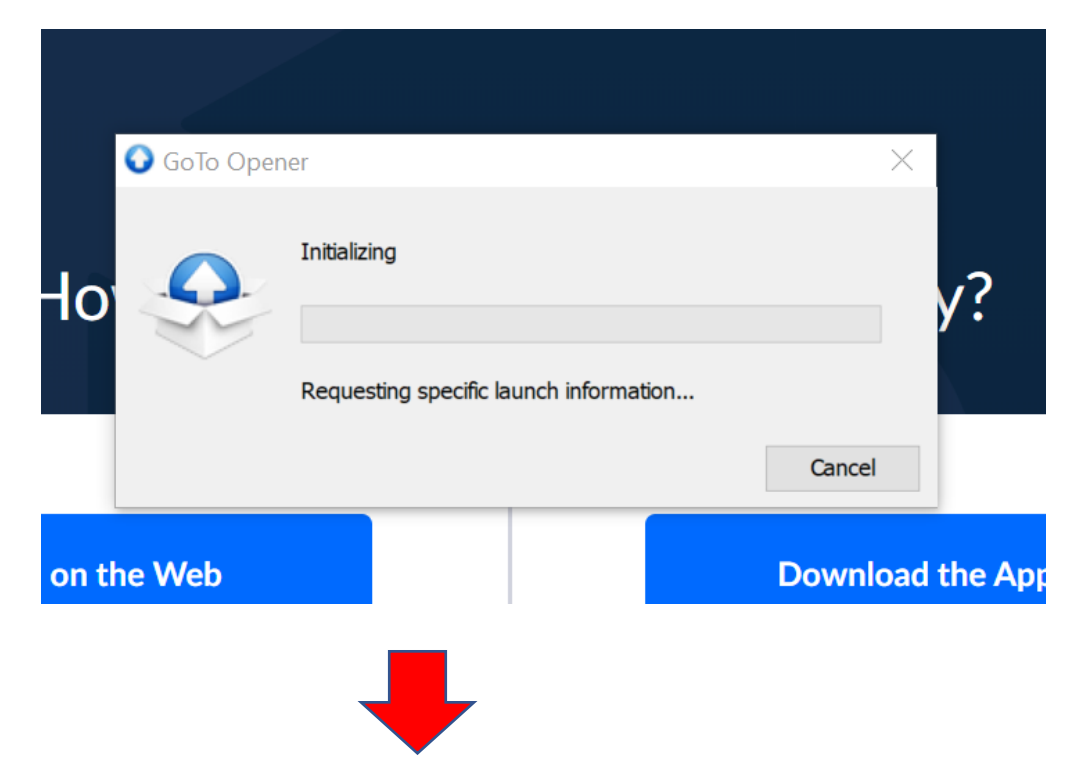

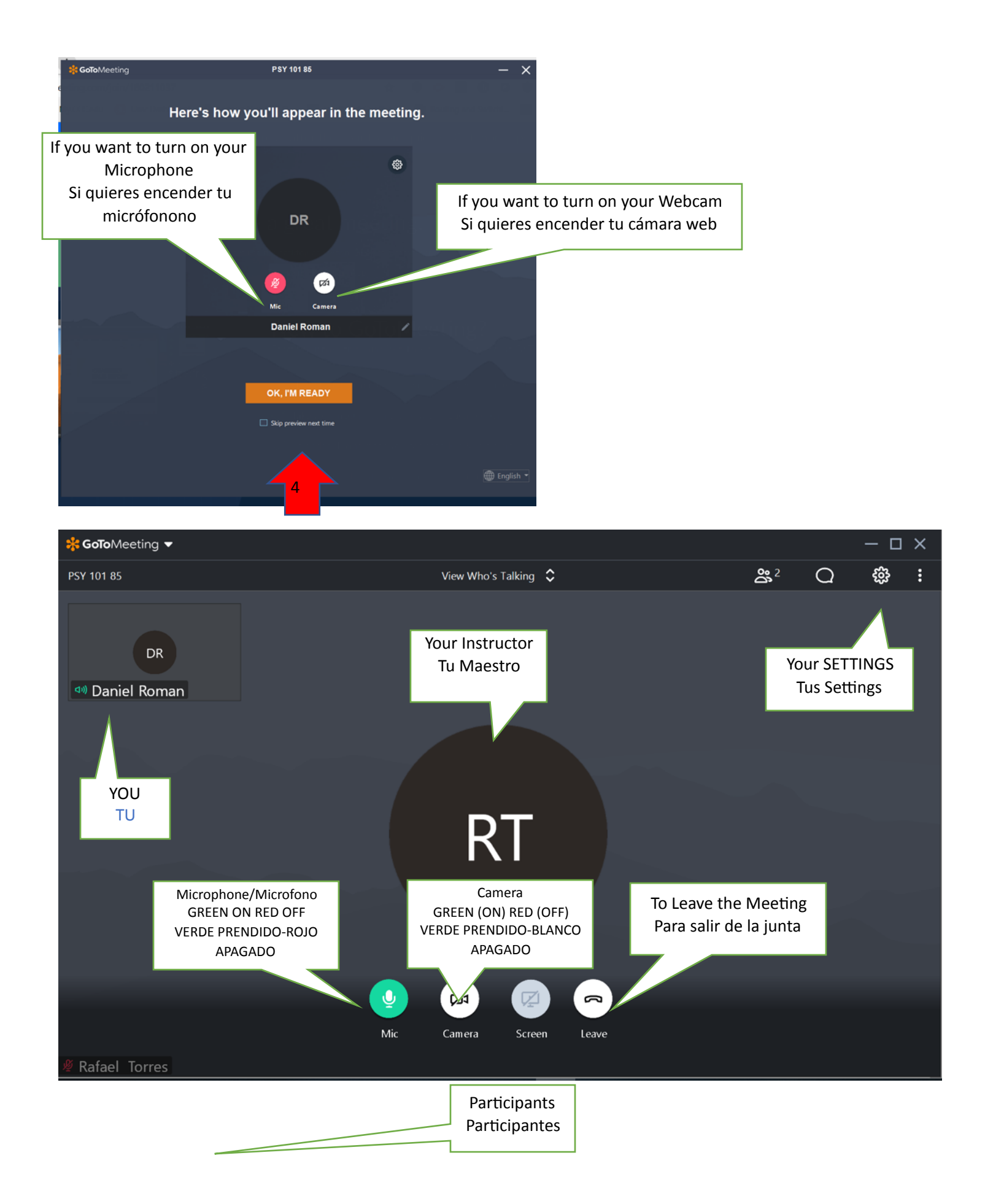

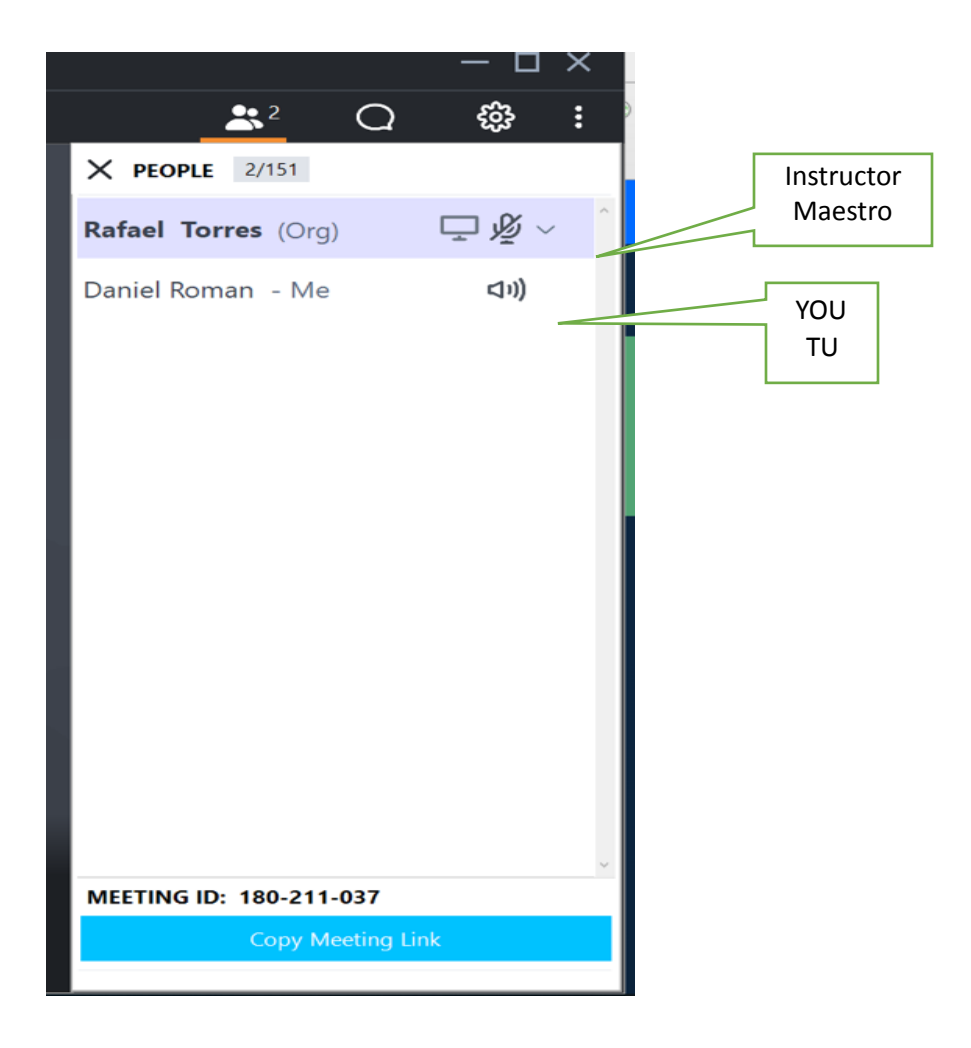

When the instructor share the screen you will see his camera if is ON and his screen. Cuando el instructor comparta la pantalla, verá su cámara si está encendida y su pantalla.

> Chat to ask question to the instructor Chat para hacer preguntas al instructor

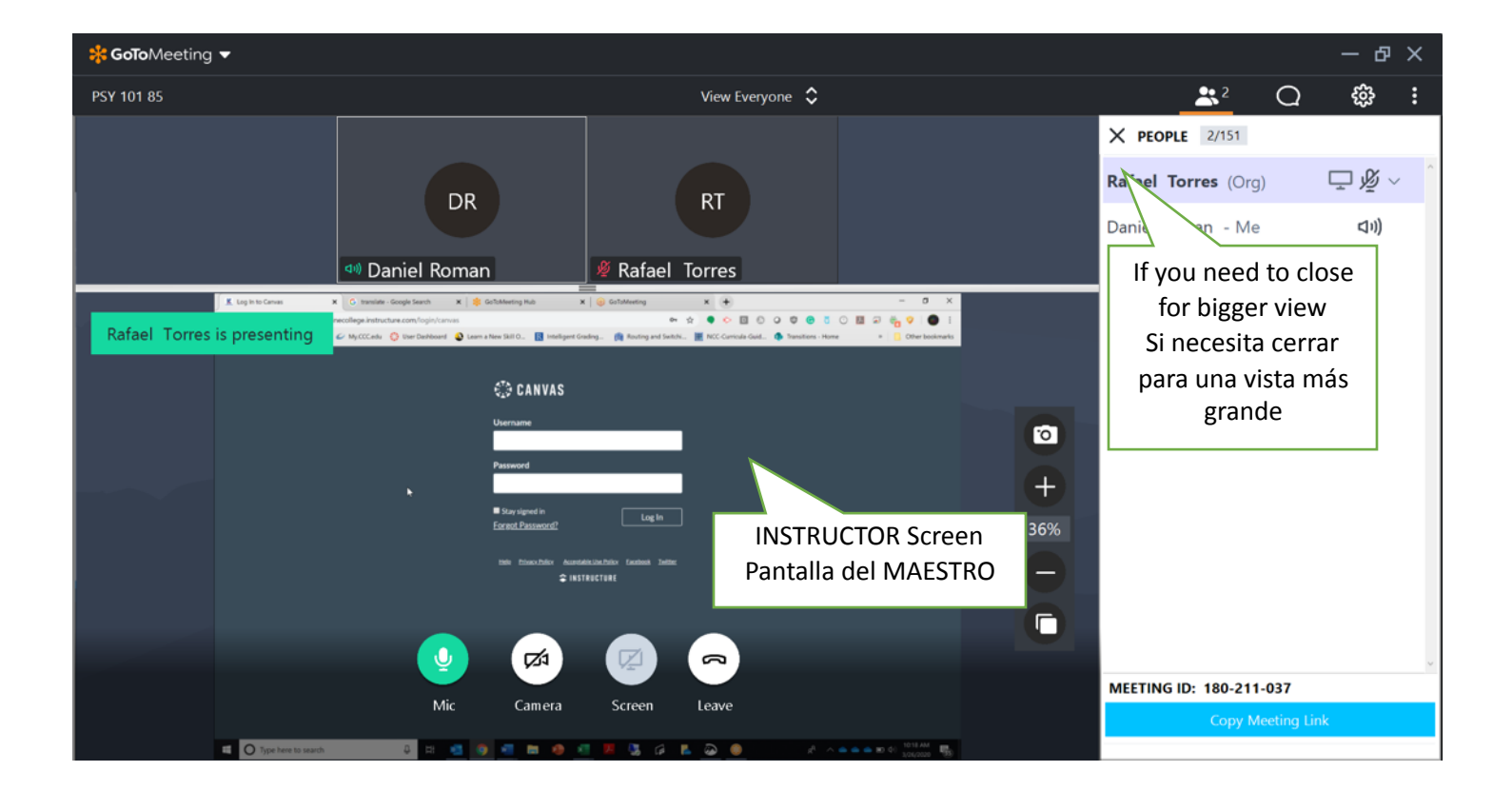

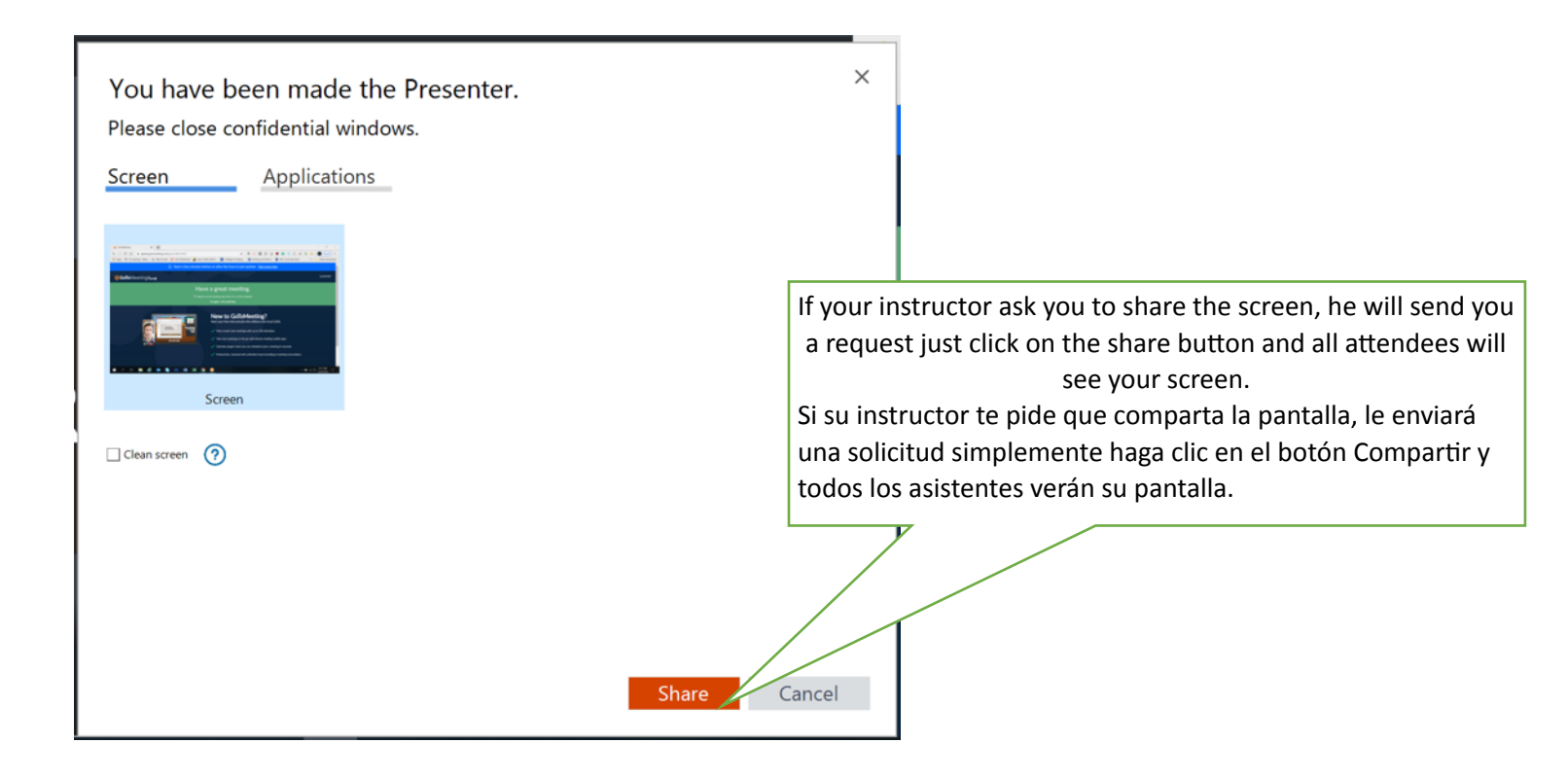

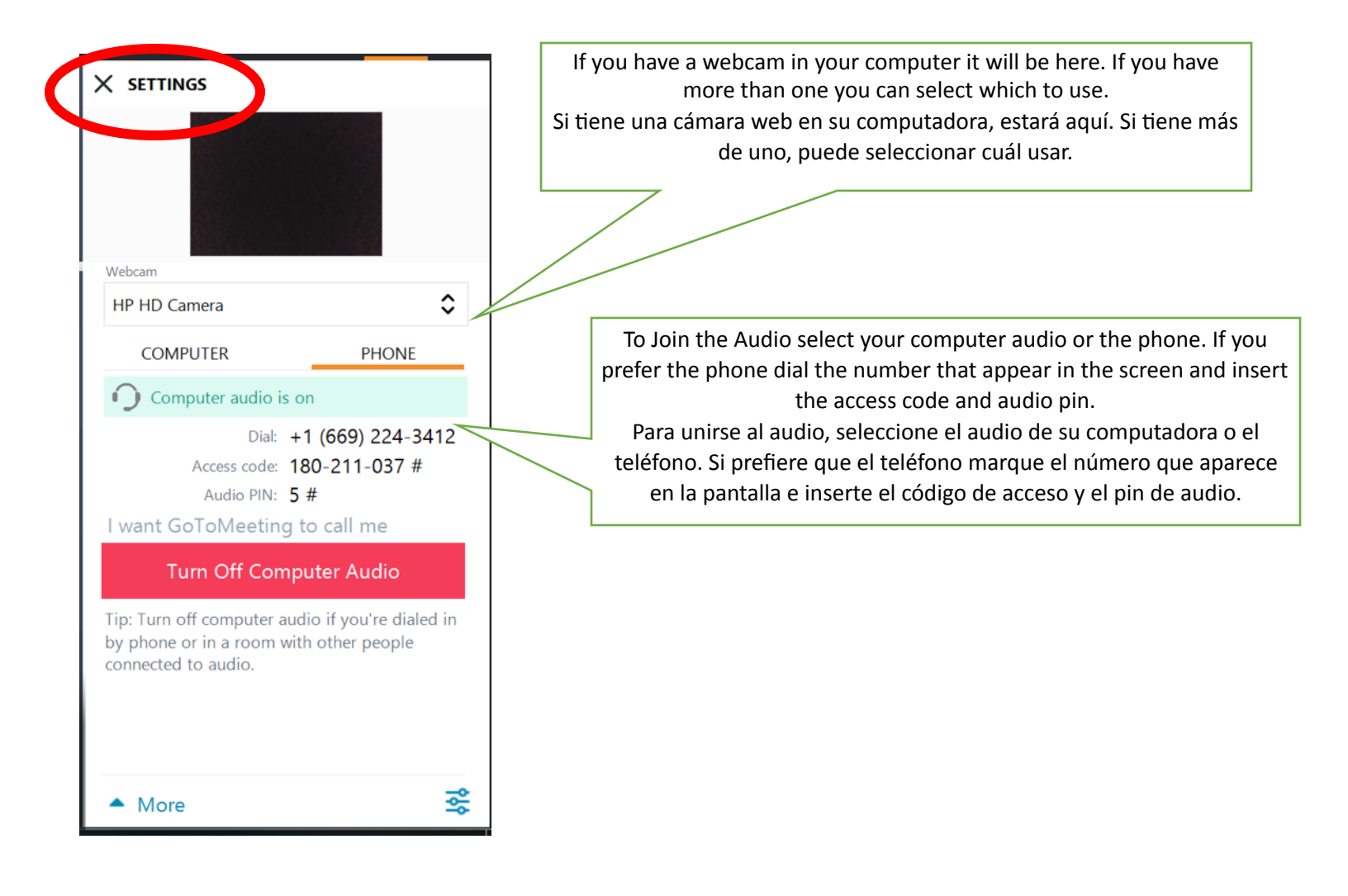

Second Way

Trough a link that your instructor will share with you. Example:

https://global.gotomeeting.com/join/18021037

Segunda forma

A través de un enlace que su instructor compartirá con usted. Ejemplo:

https://global.gotomeeting.com/join/18021037

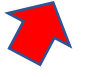

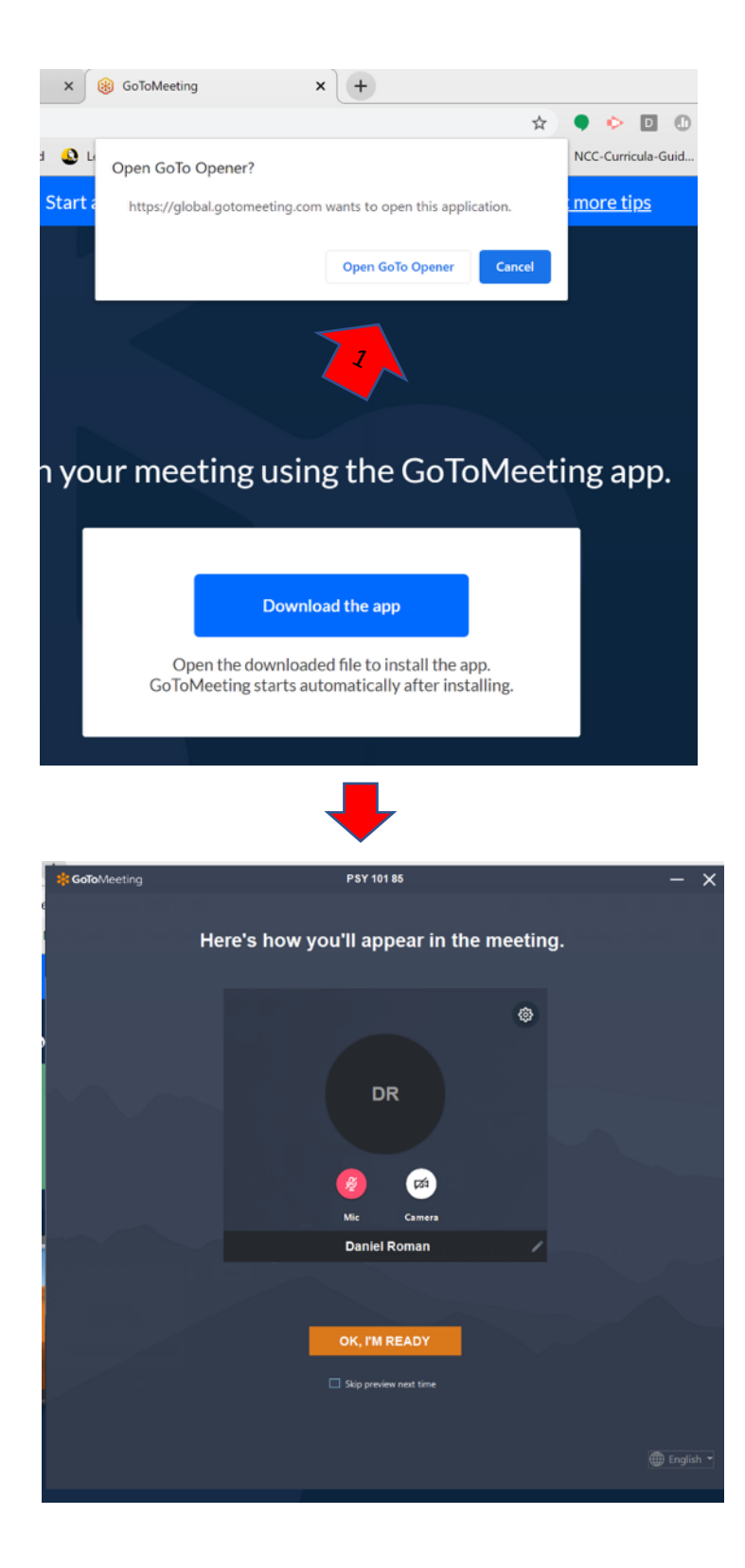